# MAE /PRÉSTAMO DE TÍTULOS GARANTIZADO/ Exclusivo por cartera propia GUÍARÁPIDA

### MAE le ofrece a sus Agentes esta funcionalidad que permite la negociación de Préstamo de Títulos Garantizado con Contraparte Central.

Se desarrolla en la rueda PRTG y por cada operación se generan tres transacciones:

- 1. La primera tendrá el plazo spot, con fecha de liquidación correspondiente y libre de pago.
- 2. La segunda tendrá el plazo futuro, con fecha de liquidación del vencimiento del préstamo y libre de pago.
- 3. La tercera tendrá el plazo futuro, con fecha de liquidación del vencimiento del préstamo y el tipo de liquidación libre de transferencia.

En una primeria instancia se realiza el préstamo y cumplido el plazo, se devuelven los títulos prestados y se pagan los intereses por la transacción.

#### ¿CÓMO INGRESO OFERTAS DE VENTA EN LA RUEDA?

Los Agentes pueden ingresar ofertas mediante el acceso rápido en el menú de la rueda con el botón 👍 o presionando "<u>INSERT</u>"

Luego, se abrirá el formulario correspondiente donde se debe completar los siguientes datos:

- Tildar el campo <u>OFFER</u>
- Especie: seleccionar la que sea de interés desde el combo despegable
- Cantidad: títulos a entregar en préstamo
- Lote: total o parcial. En este último deberá indicar la cantidad mínima
- Tasa
- Modalidad operativa: seleccionar las disponibles como origen de la oferta
- Tipo de liquidación: FP (Libre de pago)
- Ente de liquidación: MAEClear Garantizado
- Todos los demás campos se completarán automáticamente

| <u>E</u> specie:<br>Lote:         | PBA25 014001\$    | Tipo oferta              | DAY Spread          |  |  |  |  |  |
|-----------------------------------|-------------------|--------------------------|---------------------|--|--|--|--|--|
| Ca <u>n</u> tidad:<br>Cant. mín.: | 1,000,000         |                          | EU EU               |  |  |  |  |  |
| Ta <u>s</u> a                     | 25                | Precio de<br>Referencia: | 0.7777 (24/08/2021) |  |  |  |  |  |
| Divulgación:                      | 1 🗘 Hora 15:17:12 | Tipo<br>Liquidacion      | DVP 👻               |  |  |  |  |  |
|                                   |                   | Ente<br>Liquidador       | MaeClear Garantizad |  |  |  |  |  |
| Modalidad<br>Operativa            | Cartera Propia 🔹  | Tipo Op.<br>destino      | <b>•</b>            |  |  |  |  |  |
| Agente<br>Cobertura               | ra Automático 🔻   |                          |                     |  |  |  |  |  |
| Sumites Grabar Default Scancelar  |                   |                          |                     |  |  |  |  |  |

Por último, presionar el botón "Activar" y la oferta ingresará en rueda.

| ኞ Rueda PRTG       |                  |                |          |                           |                      | ŀ          |                |
|--------------------|------------------|----------------|----------|---------------------------|----------------------|------------|----------------|
|                    |                  |                | Préstamo | s de Titulos Garantizad   | os                   |            | ×              |
| 🕂 • / — 🚥          | # 🖌 💾            | 🐀 🔳 🔶          |          | ð 😼 🔽 🔍 🔍 📗               | +                    |            | ×              |
| Mnemotécnico       | Tipo Neg         | Cantidad Bid 🝷 | Tasa Bid | Cantidad Offer Tasa Offer | Cantidad Bi Tasa Bid | Tasa Offer | Cantidad Offer |
| PBA25 014001\$ Mae | Préstamo Tit.Gar |                |          | 1,000,000 25              |                      | 25 0       | 1,000,000      |
|                    |                  |                |          |                           |                      | 24.7       | 1,000,000      |
|                    |                  |                |          |                           |                      | 24.5       | 1,000,000      |
|                    |                  |                |          |                           |                      | 24 0       | 1,000,000      |
|                    |                  |                |          |                           |                      |            |                |
|                    |                  |                |          |                           |                      |            |                |
|                    |                  |                |          |                           |                      |            |                |
|                    |                  |                |          |                           |                      |            |                |

Para realizar un cierre con la mejor oferta deberá hacer doble click en ella, tanto en rueda como en pila y presionar el botón "<u>Activar</u>".

El cierre se producirá en la medida que existan saldos suficientes en garantías que permitan ingresar la oferta.

También puede consultar las Operaciones Propias de Hoy con el detalle de las tres operaciones:

| 9                                                    | Operacion     | es Propia | s de Ho | ,              |                   |      |                  |        |                 |           | 0           |       | - |
|------------------------------------------------------|---------------|-----------|---------|----------------|-------------------|------|------------------|--------|-----------------|-----------|-------------|-------|---|
| Propies (3)                                          |               |           |         |                |                   |      |                  |        |                 |           |             |       |   |
|                                                      | Fecha         | Hora      | Rueda   | Especie        | Secuencia Host    | Tipo | Tipo Neg.        | Titulo | Contraparte     | Cantidad  | Precio/Tasa | Plazo | ٠ |
|                                                      | 25/08/2021    | 15:30:25  | PRTG    | PBA25 014000\$ | 21082515302592197 | CPA  | Préstamo Tit.Gar | P8A25  | IMAE-C. CENTRAL | 1,000,000 | 0.0005326   | 7000  |   |
|                                                      | 25/08/2021    | 15:30:25  | PRTG    | PBA25 014001\$ | 21082515302592196 | CPA  | Préstamo Tit.Gar | PBA25  | IMAE-C. CENTRAL | 1,000,000 | 0.0005326   | 001   |   |
| ۲                                                    |               | 15:30:25  | PRTG    | PBA25 014001\$ | 21082515302592195 | VTA  | Préstamo Tit.Gar | PBA25  | IMAE-C. CENTRAL | 1,000,000 | 0.0005326   | 7001  |   |
|                                                      |               |           |         |                |                   |      |                  |        |                 |           |             |       |   |
|                                                      |               |           |         |                |                   |      |                  |        |                 |           |             |       |   |
| Ordenado por:Secuencia Host(Descendente) Beset Orden |               |           |         |                |                   |      |                  |        |                 | Export    | r           |       |   |
|                                                      | 7 Ir a Ultima | . I'l ve  | Filtros | Resaltar Life  | NA .              |      |                  |        |                 |           | 🗣 Bala      |       |   |

# **MODIFICACIÓN DE OFERTAS**

Se podrá modificar tanto la cantidad como la tasa de la oferta cambiando el valor en la celda correspondiente. Luego presionar <u>Enter/Tabulador</u> para efectuar el cambio y el sistema mostrará la modificación según corresponda.

| ſ | Rueda PRTG                        |   |                  |              |          |                |            |  |  |  |
|---|-----------------------------------|---|------------------|--------------|----------|----------------|------------|--|--|--|
|   | Préstamos de Títulos Garantizados |   |                  |              |          |                |            |  |  |  |
|   |                                   |   |                  |              |          |                |            |  |  |  |
|   | Mnemotécnico                      | ٠ | Tipo Neg         | Cantidad Bid | Tasa Bid | Cantidad Offer | Tasa Offer |  |  |  |
|   | PBA25 014001\$ Mae                |   | Préstamo Tit.Gar |              |          | 2,000,000      | 26 < 25 g  |  |  |  |
|   |                                   |   |                  |              |          |                |            |  |  |  |
|   |                                   |   |                  |              |          |                |            |  |  |  |
|   |                                   |   |                  |              |          |                |            |  |  |  |
|   |                                   |   |                  |              |          |                |            |  |  |  |
|   |                                   |   |                  |              |          |                |            |  |  |  |

### **BAJA DE OFERTAS**

Para dar de baja una oferta solo se debe seleccionarla y luego presionar <u>SUPRIMIR + ENTER</u>

# **BAJA DE OPERACIONES**

Para realizar esta acción solo es necesario solicitar la baja de cualquiera de las tres operaciones y cambiarán su estado a "<u>Pendientes de baja</u>".

Una vez que la contraparte confirma la baja de la operación solicitada, estas quedarán pendientes de confirmación por el administrador central.

Cualquiera de las partes intervinientes podrá iniciar el pedido de baja de estas operaciones.

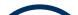

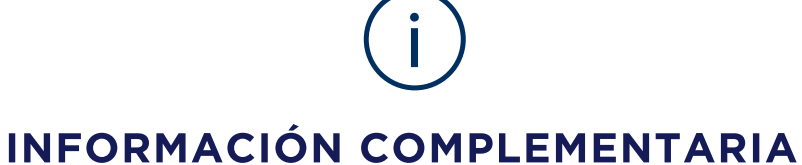

PARA EL CASO QUE SE DESEE INGRESAR UNA OFERTA DE COMPRA, DEBERÁ SEGUIR LOS MISMOS PASOS PERO TILDANDO EN EL FORMULARIO EL CAMPO DE BID.

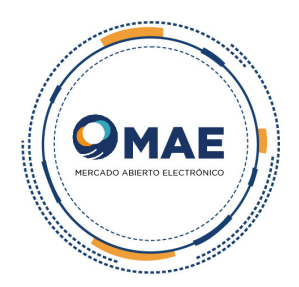